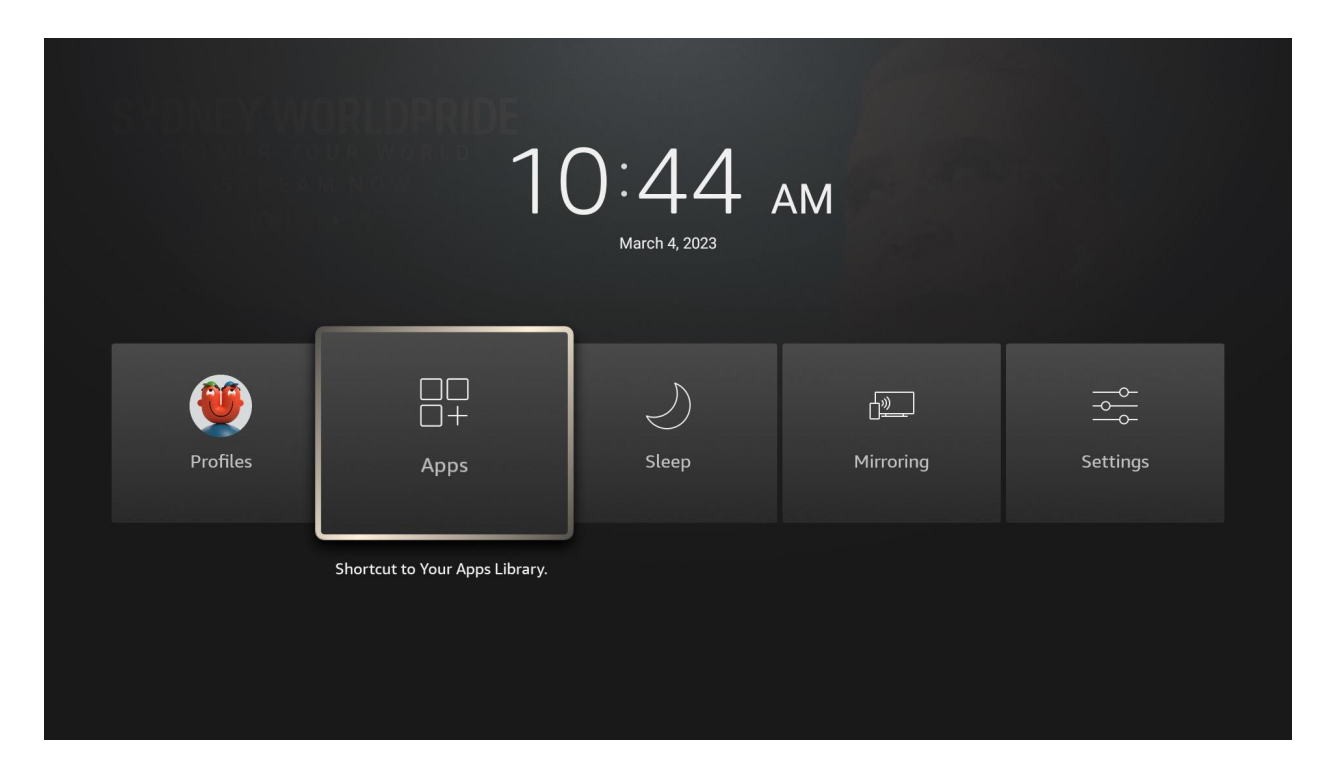

Hold the HOME button on the remote control for several seconds, and select "Apps" when it appears.

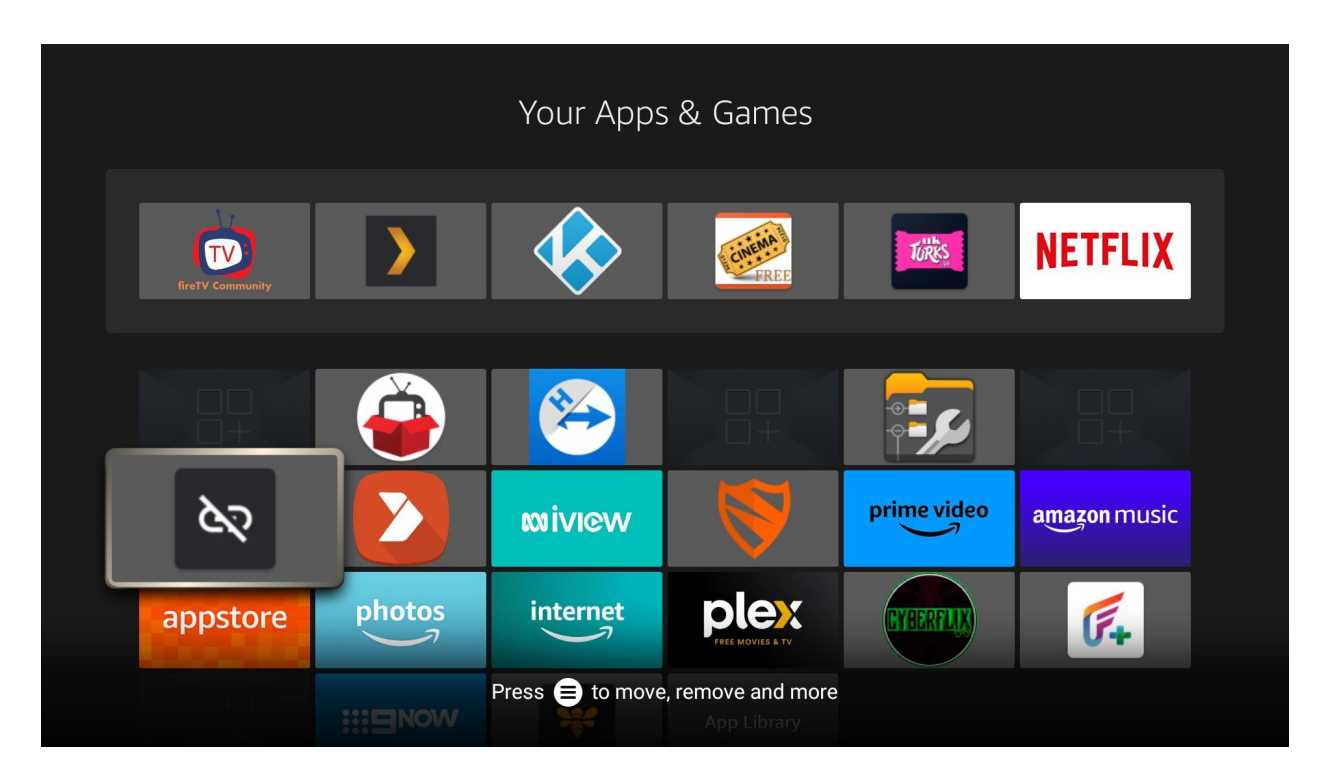

Go to the app UNLINKED, and open it.

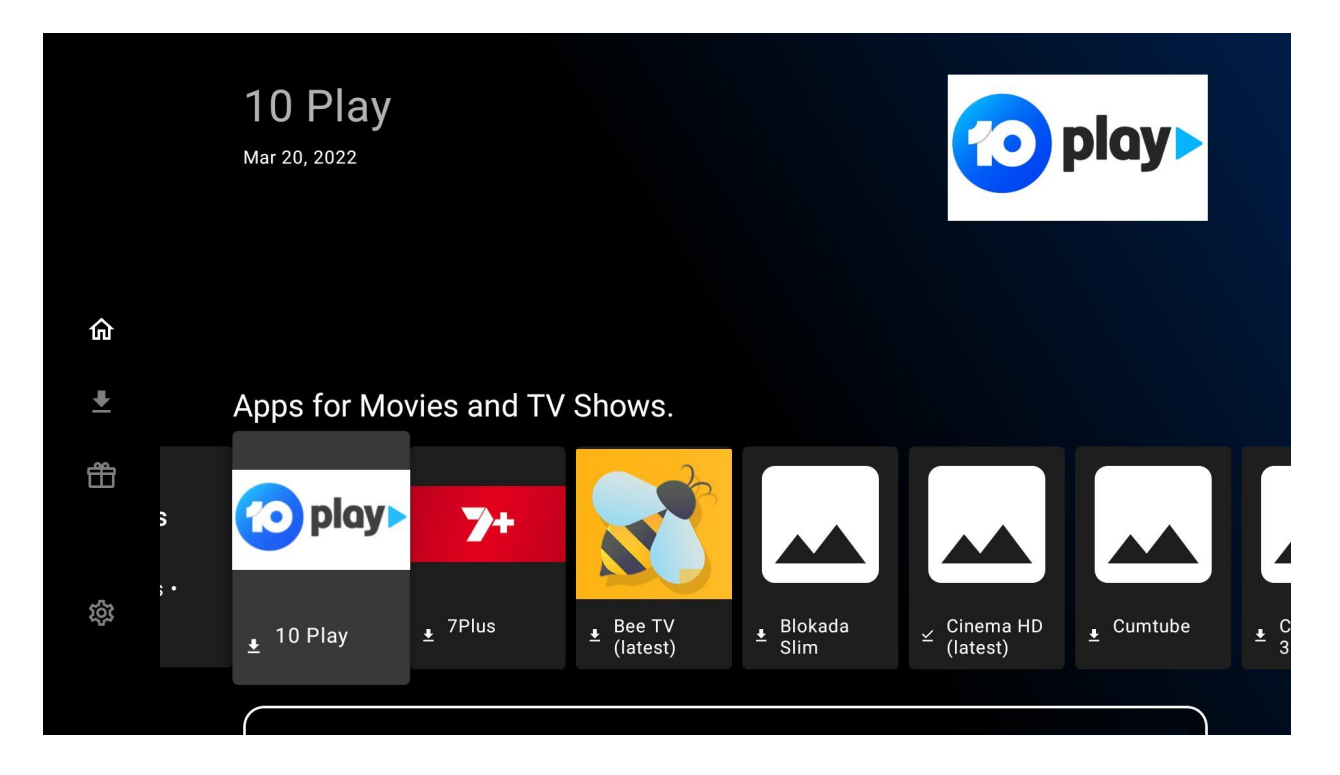

Unlinked should automatically open with a horizontal list of apps.

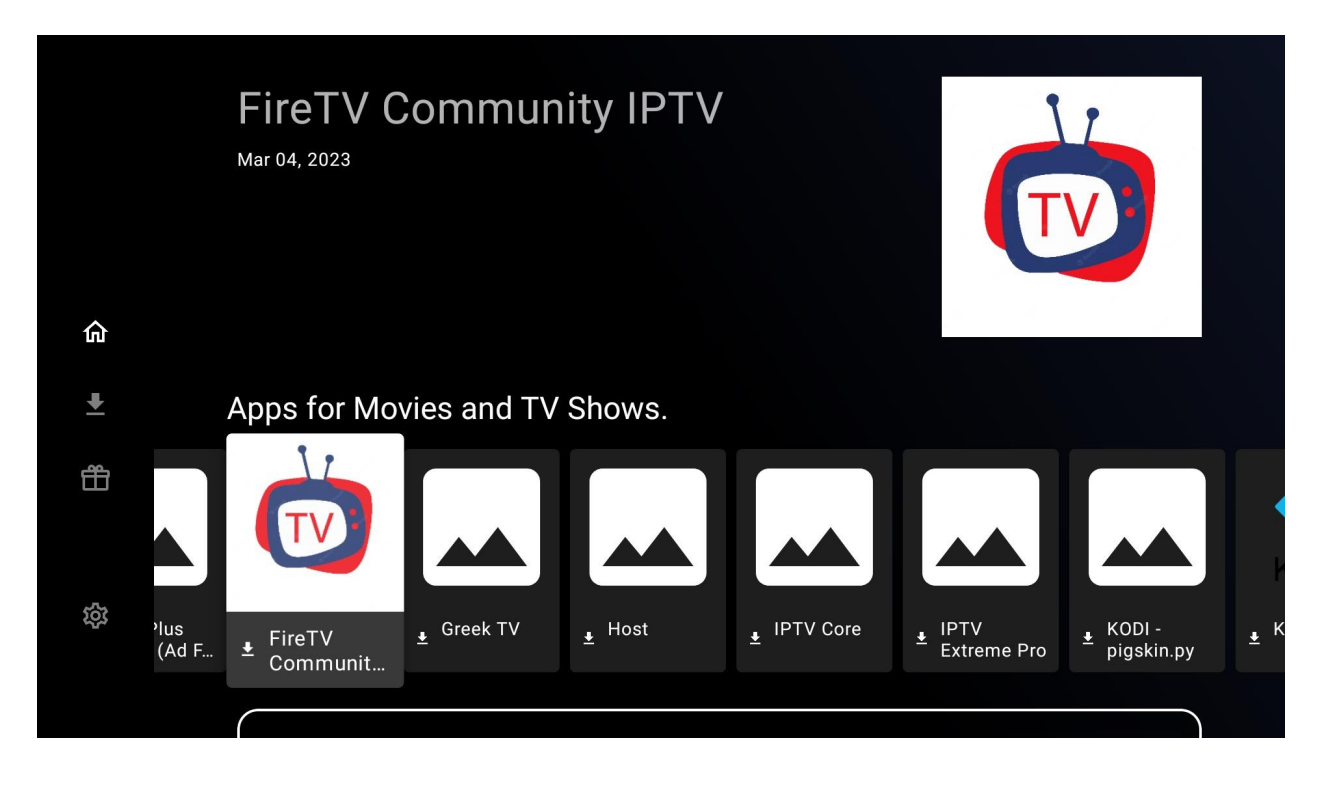

Move across to select "FireTV Community" app.

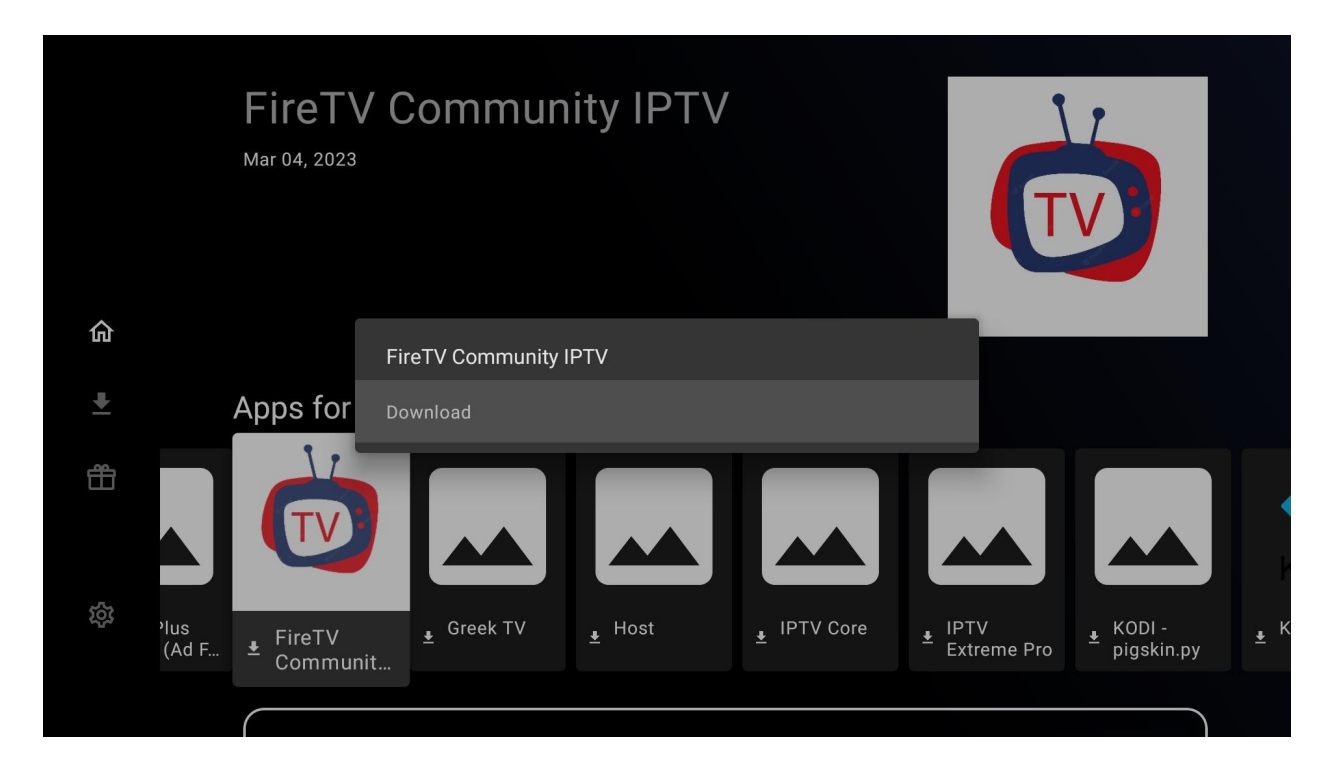

Select it to Download the app.

| FireT<br>Mar 04, 202            | V Community IPTV                                        |
|---------------------------------|---------------------------------------------------------|
|                                 | FireTV Community IPTV: Download completed               |
| 命                               | Install app                                             |
| Apps for                        | Open file                                               |
|                                 | Show in file explorer                                   |
|                                 | Never show again                                        |
|                                 |                                                         |
| יlus<br>(Ad F ⊻ FireTV<br>Commu | unit  Greek TV  Host Host FTV  KODI - pigskin.py KODI - |
|                                 |                                                         |

After it has successfully downloaded, select "Install app".

## FireTV Community

Do you want to install an update to this application? Your existing data will not be lost. It does not require any special access.

CANCEL INSTALL

Select "INSTALL"

**©** FireTV Community

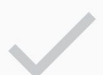

App installed.

DONE OPEN

And then "OPEN"

| FreTV Community                                  |  |
|--------------------------------------------------|--|
| Device Option                                    |  |
| We detect your device type is TV                 |  |
| Please choose correct one for better performance |  |
| O Mobile                                         |  |
| TV<br>SAVE                                       |  |

When the FireTV Community IPTV app opens, ensure it is already selected to "TV", and select "SAVE".

|                  | Enter Your Login Details |
|------------------|--------------------------|
| •                | me                       |
|                  | qemm8zAS                 |
| fireTV Community | ······ 📎                 |
|                  | ADD USER                 |
|                  |                          |
|                  |                          |

Enter anything under "name". For username and password, enter the credentials you have been provided.

Credentials are supplied when you purchase your Firestick Streaming Device. For assistance please contact our team

| 10:48 AM March (                                  | 04,2023 <b>Q</b> Master Search | 📾 🔺 💄 🛤 🌣 🔮          |
|---------------------------------------------------|--------------------------------|----------------------|
|                                                   | Movies                         | SERIES<br>- Download |
| LIVE IV<br>Download<br>Expiration : March 3, 2024 |                                | 1-SCREEN SCATCH UP   |

It should now take you to the this screen. Select "Download" to download the catalog of channels. You can also later do the same for "Moves" and "Series".

| 10:48 AM March 0                                        | 4,2023 <b>Q</b> Master Search | 📾 🌲 🕹 📾 🌣 👫          |
|---------------------------------------------------------|-------------------------------|----------------------|
|                                                         | Movies<br>Download            | SERIES<br>± Download |
| Last updated: 1 sec ago 🔁<br>Expiration : March 3, 2024 |                               | ULTI-SCREEN          |

Once Download finishes, select "LIVE TV".

| Try Company   Live            |      |                   |                                                                 | 10:49 AM March 04,2023 Q                                                                                                    |     |
|-------------------------------|------|-------------------|-----------------------------------------------------------------|----------------------------------------------------------------------------------------------------|-----|
| <b>Q</b> Search in categories |      | NRL               | 24/7 (National Rugby League)<br>NRL Friday Night Footy: Round 1 |                                                                                                    |     |
| SPORTS   AUS SPORTS           | 18   | NEWS              | Fox Sports News HD<br>FOX SPORTS News                           |                                                                                                    |     |
| SPORTS   SKY SPORTS NZ (SD    | . 10 |                   | Fox Cricket HD<br>Remembering Shane Warne: 1994/95              | Press "OK" to play                                                                                                    |     |
| SPORTS   NOW/BEIN SPORTS (    | 7    | FOX               | Fox League HD<br>NRL Friday Night Footy: Round 1                | Fress OK to play                                                                                                    |     |
| SPORTS   MALAYSIA             | 14   |                   | Fox League HD (Alt)<br>NRL Friday Night Footy: Round 1          |                                                                                                    |     |
| SPORTS   BEIN SPORT           | 108  | <b>FOX</b><br>257 | Fox Sports 503 HD<br>Golf: NZ Open: Round 2                     |                                                                                                    |     |
| SPORTS   HORSE RACING         | 11   | FOX               | Fox Footy HD<br>AFL Pre-Season: WC v ADL                        | 10:00 AM - 10:50 AM Jight Footy: Round 1<br>Fox League's studio panel present an extensive post-game                                                                      |     |
| SPORTS   GOLF                 | 8    | FOX               | Fox Footy HD (Alt)<br>AFL Pre-Season: WC v ADL                  | coverage, including key events from Friday's action, plus views<br>10:50 AM - 11:10 AM NRL Mini: RND1 PAR v MEL                                                           |     |
| SPORTS   CRICKET              | 20   | <b>FOX</b><br>259 | Fox Sports 505 HD<br>Test SA v WI: 1st Test Day 4               | The 2023 NRL season kicks off as the Eels look to claim a<br>club-record fifth-straight win over the Storm, & erase the heartb                                            | or  |
| LIVE   TENNIS                 | 15   | <b>FOX</b><br>260 | Fox Sports 506 HD<br>The F1 Show: Bahrain                       | 11:10 AM - 11:30 AM NRL Mini: RND1 WAR v NEW<br>Both teams enter a new season looking to atone for a forgettak<br>2022. Who can get off to a winning start in Wellington? | ole |
| LIVE   MOTOR RACING           | 31   | FOX<br>HD         | Fox Sports More 507 HD<br>Surf: WSL Wrapped: Sunset Part 3      | 11:30 AM - 11:50 AM NRL Mini: RND1 PEN v BRI<br>Penrith start their quest for an unprecedented threeneat agains                                                           | at  |
| LIVE I PDC DARTS              | 16   | beiru 1           | belN Sports 1 HD                                                | the Broncos, who will be itching to get back on the field after the                                                                                                    |     |

You will see all channels now display. The left column represents a category and how many channels, while the middle column displays the actual channels.

| EVENT Live                    |     |                   |                                                                 | 10:49 AM March 04,2023 Q                                                                                                    |
|-------------------------------|-----|-------------------|-----------------------------------------------------------------|----------------------------------------------------------------------------------------------------|
| <b>Q</b> Search in categories |     |                   | AUS:   NRL TV 24/7 (National<br>NRL Friday Night Footy: Round 1 |                                                                                                    |
| SPORTS   AUS SPORTS           | 18  | NEWS              | Fox Sports News HD<br>FOX SPORTS News                           | McValue & Bundle                                                                                                    |
| SPORTS   SKY SPORTS NZ (SD    | 10  | 1                 | Fox Cricket HD<br>Remembering Shane Warne: 1994/95              | Landersk aller i                                                                                                    |
| SPORTS   NOW/BEIN SPORTS (    | .7  | <b>F</b>          | Fox League HD<br>NRL Friday Night Footy: Round 1                | \$26.95                                                                                                    |
| SPORTS   MALAYSIA             | 14  |                   | Fox League HD (Alt)<br>NRL Friday Night Footy: Round 1          |                                                                                                    |
| SPORTS   BEIN SPORT           | 108 | <b>FOX</b><br>257 | Fox Sports 503 HD<br>Golf: NZ Open: Round 2                     | ery patier viter of source of annumental section particular to patient the source of the source of t |
| SPORTS   HORSE RACING         | 11  | FOX               | Fox Footy HD<br>AFL Pre-Season: WC v ADL                        | 10:00 AM - 10:50 AM NRL Friday Night Footy: Roun∉<br>Fox League's studio panel present an extensive post-game                                                                                                    |
| SPORTS   GOLF                 | 8   | FOX               | Fox Footy HD (Alt)<br>AFL Pre-Season: WC v ADL                  | coverage, including key events from Friday's action, plus views<br>10:50 AM - 11:10 AM NRL Mini: RND1 PAR v MEL                                                                                                    |
| SPORTS   CRICKET              | 20  | <b>FOX</b><br>259 | Fox Sports 505 HD<br>Test SA v WI: 1st Test Day 4               | The 2023 NRL season kicks off as the Eels look to claim a<br>club-record fifth-straight win over the Storm, & erase the heartbr                                                                                                    |
| LIVE   TENNIS                 | 15  | <b>FOX</b><br>260 | Fox Sports 506 HD<br>The F1 Show: Bahrain                       | 11:10 AM - 11:30 AM NRL Mini: RND1 WAR v NEW<br>Both teams enter a new season looking to atone for a forgettable<br>2022 Who can get off to a winning start in Wellington?                                                                                                    |
| LIVE   MOTOR RACING           | 31  | FOX HD            | Fox Sports More 507 HD<br>Surf: WSL Wrapped: Sunset Part 3      | 11:30 AM - 11:50 AM NRL Mini: RND1 PEN v BRI<br>Partiti start their quest for an uppresedented threepost against                                                                                                    |
| LIVE I PDC DARTS              | 16  | bein 1            | belN Sports 1 HD                                                | the Broncos, who will be itching to get back on the field after th                                                                                                    |

When you select a channel in the middle column, the preview will be on the right.

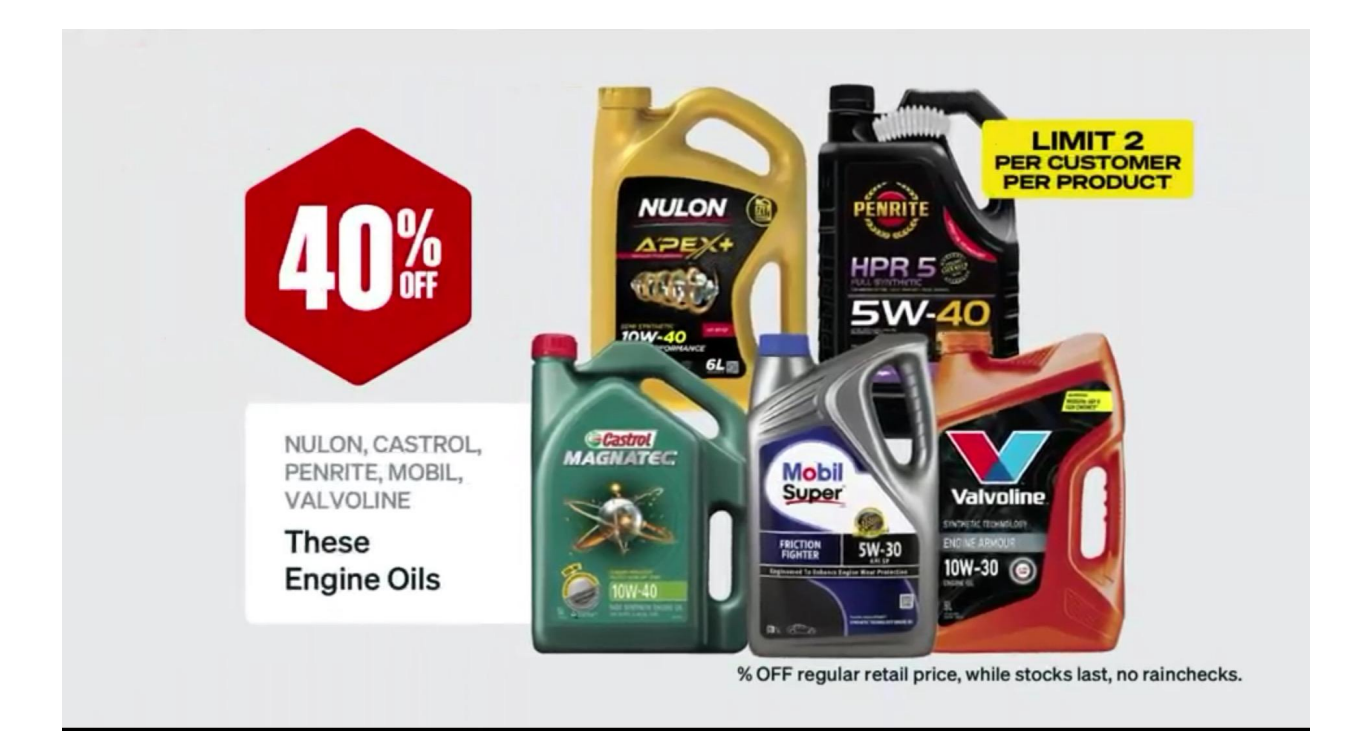

Press the select button again on the remote control, and will make the small preview screen into full screen picture.

| Forty Commonly                |      |                   |                                                                 | 10:49 AM        | March 04,2023          | Q :         |
|-------------------------------|------|-------------------|-----------------------------------------------------------------|-----------------|------------------------|-------------|
| <b>Q</b> Search in categories |      |                   | AUS:   NRL TV 24/7 (National<br>NRL Friday Night Footy: Round 1 |                 |                        | M # 2       |
| SPORTS   AUS SPORTS           | 18   | (C)<br>NEWS       | Fox Sports News HD<br>FOX SPORTS News                           |                 |                        |             |
| SPORTS   SKY SPORTS NZ (SD    | . 10 |                   | Fox Cricket HD<br>Remembering Shane Warne: 1994/95              |                 |                        |             |
| SPORTS   NOW/BEIN SPORTS (    | 7    | <b>EX</b>         | Fox League HD<br>NRL Friday Night Footy: Round 1                |                 | REMIXED                |             |
| SPORTS   MALAYSIA             | 14   |                   | Fox League HD (Alt)<br>NRL Friday Night Footy: Round 1          |                 |                        |             |
| SPORTS   BEIN SPORT           | 108  | <b>FOX</b><br>257 | Fox Sports 503 HD<br>Golf: NZ Open: Round 2                     |                 |                        | FOX8        |
| SPORTS   HORSE RACING         | 11   | FOX               | Fox Footy HD<br>AFL Pre-Season: WC v ADL                        | 09:00 AM - 11:3 | 0 AM AFL Pre-Seaso     | n: WC v ADL |
| SPORTS   GOLF                 | 8    | Add               | to Favourite                                                    | 11:30 AM - 11:5 | 0 AM 🗄 STK v ESS       | AFL Pre     |
| SPORTS   CRICKET              | 20   | Start             | Recording                                                       | 11:50 AM - 12:1 | 0 PM i: SYD v CAR      | AFL Pr∈     |
| LIVE   TENNIS                 | 15   | 260               | The F1 Show: Bahrain                                            | 12:10 PM - 12:3 | 0 PM i: WC v ADE       | AFL Pre     |
| LIVE   MOTOR RACING           | 31   | FOX HD            | Fox Sports More 507 HD<br>Surf: WSL Wrapped: Sunset Part 3      | TV              | Guide Info downloading | ]           |
| LIVE   PDC DARTS              | 16   | bein 1            | belN Sports 1 HD                                                |                 |                        |             |

If there is a channel you really like, you can long press the channel to add to favorites.